# TOYOTA MULTIMEDIA 19 MINI GUIDE

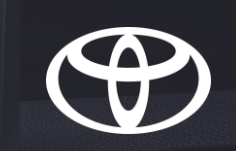

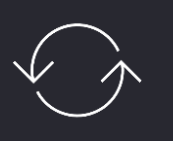

## MULTIMEDIA 17

The best features continued into Multimedia 19

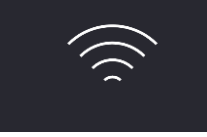

## OVER-THE-AIR

Map updates via internet (no USB stick required)

Apple CarPlay androidauto Smartphone integration

### BUILDING ON MULTIMEDIA 17

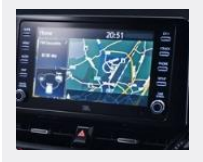

#### LOOKS GOOD AND WORKS FAST

- Bright, crisp display with 16 million colours
- Short booting time and fast response for both Multimedia and Navigation thanks to cutting-edge software and hardware

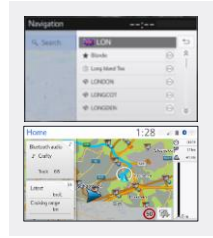

#### INTUITIVE AND ENJOYABLE TO USE

- Multi-touch screen swipe, pinch and zoom gestures
- One-box search search all categories at once using a keyword
- Customisable Home view see all relevant information at once
- Hey Siri press voice assistant button on steering wheel for activation and get help with your search; e.g. fastest way to work

#### MyT MULTIMEDIA ONLINE CONNECTED SERVICES

• Free for 3 years, it enables you to make the most of the apps in the system and stay

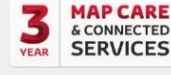

- connected (internet connection required)
  - Map Care through Toyota Portal
  - Live Internet traffic
  - Multiple Online Search tools, including Google POI
  - Google Streetview, Coyote Mobile Speedcams and more

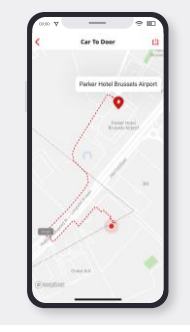

#### MyT APP FOR JOURNEY MANAGEMENT

- Hybrid Coaching
- Find my Car integrated with Apple and Google maps, find your car's location and share it with friends
- Share to Car plan a trip on your phone and send it to your car
- Car to Door easy switch from car to phone to provide directions to your final destination
  once vehicle is parked
- Driving Data review and manage your trips
- Service Reminders use for service booking at Toyota retailers

### OVER-THE-AIR MAP UPDATES

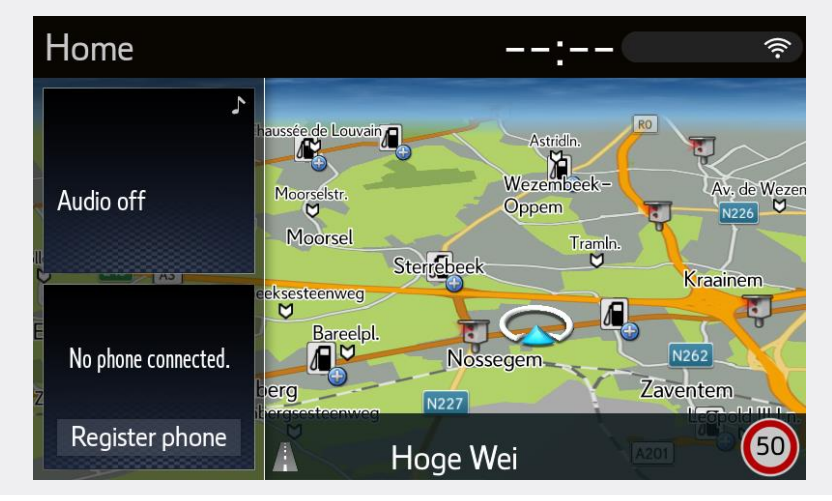

#### WHAT IS OTA?

Over-the-air updates can be performed via internet-connected smartphone, via WiFi box, or by connecting to your household WiFi. They do not require the use of a USB stick.

#### WHAT DOES THE SERVICE INCLUDE?

- 2 free updates per year (autumn & spring) for 3 years
- Automatic updates of regional maps (per country)
- Select up to 4 regions to be updated at any time. Data sizes are shown before download and depend on the country, ranging from 3 to 560 MB
- Data download starts only after customer confirmation → only if auto check-in ON (by default) + Auto download is OFF (by default). However, if auto check & auto download are both "ON", it will download in the background without letting the user know.

## **MM19 SMARTPHONE INTEGRATION**

Navigation via Apple & Google Maps & Waze

Music iTunes, Podcasts, Spotify, Audiobooks

A smarter, safer way to use selected smartphone apps via the vehicle's multimedia system

## androidauto

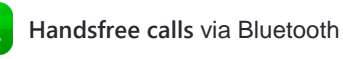

Messages & WhatsApp

via voice commands

android auto

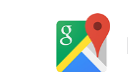

Navigation via Google Maps & Waze

Music Google Play Music, Spotify, TuneIn Radio, Audiobooks, podcast apps & more

#### WHAT YOU NEED TO KNOW

#### PHONE REQUIREMENTS:

- From Android 6.0 and above, pre-installed in factory for Android 10
- Connected to vehicle's multimedia system via certified and high quality USB cable
- Android Auto uses your phone's data
- Download Android Auto App for Android 9 and below HOW TO USE:
- Plug the cable into the smartphone
- Use the app on the multimedia screen OR use voice assistant
- Press steering wheel button or just say 'OK, Google' (recommended)

'OK Google, call John Smith' 'OK Google, text my boss I will be late'

TIP: Ask Google to change the music, navigation destination, or check for weather, POI, fuel stations and more, or even to set calendar reminders

#### IT'S ALL ABOUT SAFFTY:

- · You should not use your phone when it is plugged in
- Google determines which apps and functionality are allowed whilst driving and which apps are enabled to work on their platform

#### Android Auto: https://www.android.com/auto/fag/

### NEW FEATURES SUMMER 2019

- Design: dark background, crisper colors
- New interface maximizes wider screens
- New launcher with apps & vertical scrolling
- New navigation bar allows multitasking
- · Seamlessly switch from phone to car

### WHAT YOU NEED TO KNOW

#### PHONE REQUIREMENTS:

From iPhone 5 and above, pre-installed in factory

& more

- Connected to vehicle's multimedia system via certified and high quality USB cable
- · CarPlay uses your phone's data

#### HOW TO USE:

- · Plug the cable into the smartphone
- · Use apps on multimedia screen or use voice assistant
- Press steering wheel button or just say 'Hey Siri' (recommended)

New UI with sidebar and dock

'Hey Siri, call John Smith' 'Hey Siri, text my boss I will be late'

TIP: Ask Siri to change the music, navigation destination, or check for weather, POI, fuel stations and more, or even to set calendar reminders

#### IT'S ALL ABOUT SAFFTY:

- You should not use your phone when it is plugged in
- · Apple determines which apps and functionality are allowed whilst driving and which apps are enabled to work on their platform

Apple CarPlay: https://www.apple.com/ios/feature-availability/#apple-carplay

## NEW FEATURES IOS 14

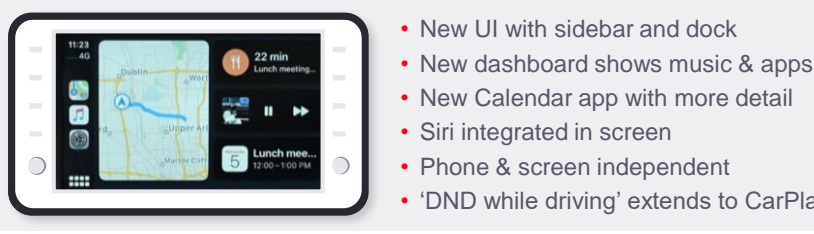

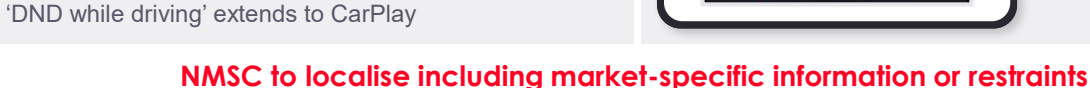

E

CarPlay

Apple CarPlay

Messages & WhatsApp

via voice commands

Handsfree calls via Bluetooth

## MM19 APPLE CARPLAY QUICK GUIDE

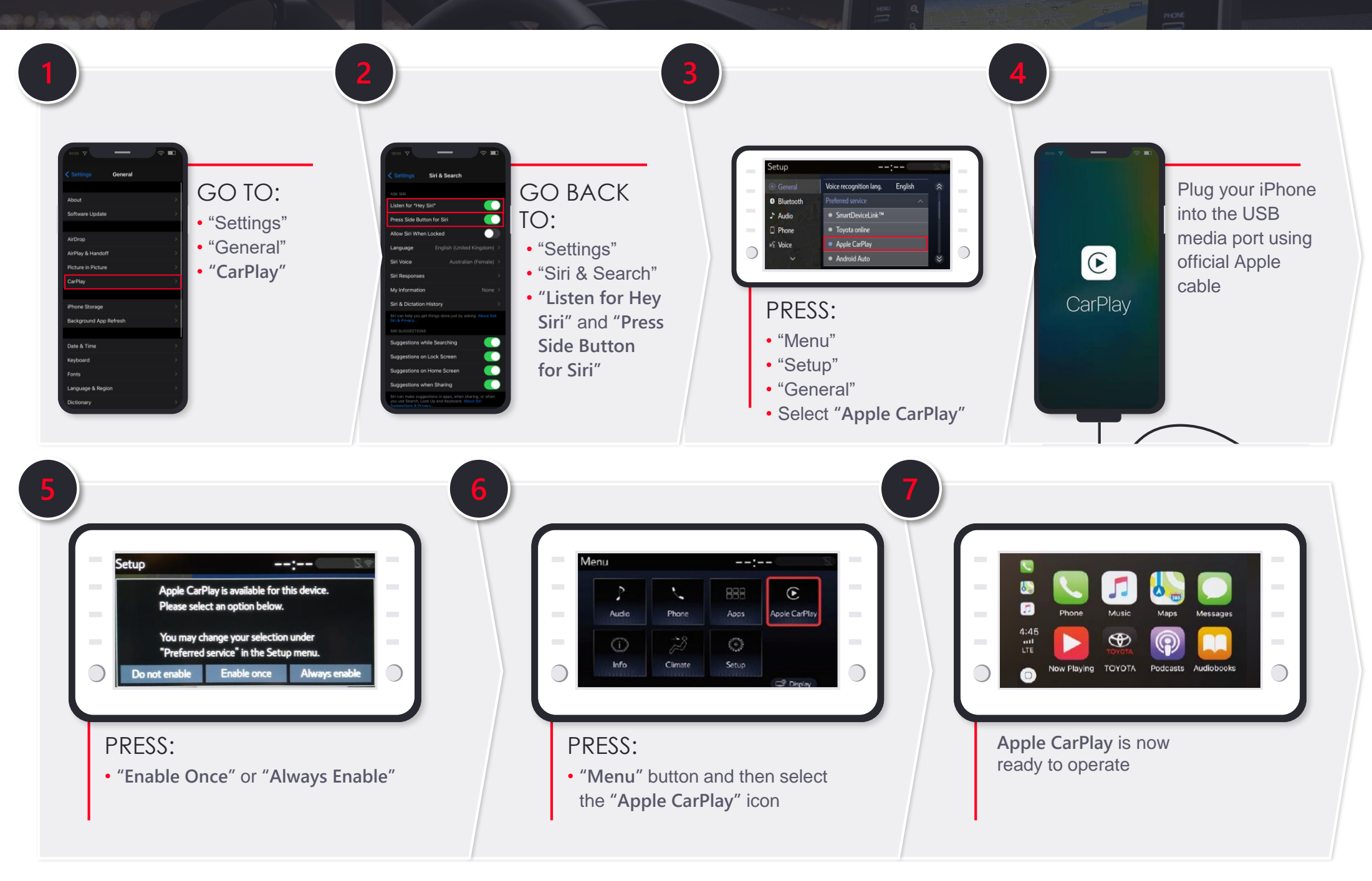

## MM19 ANDROID AUTO QUICK GUIDE

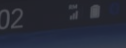

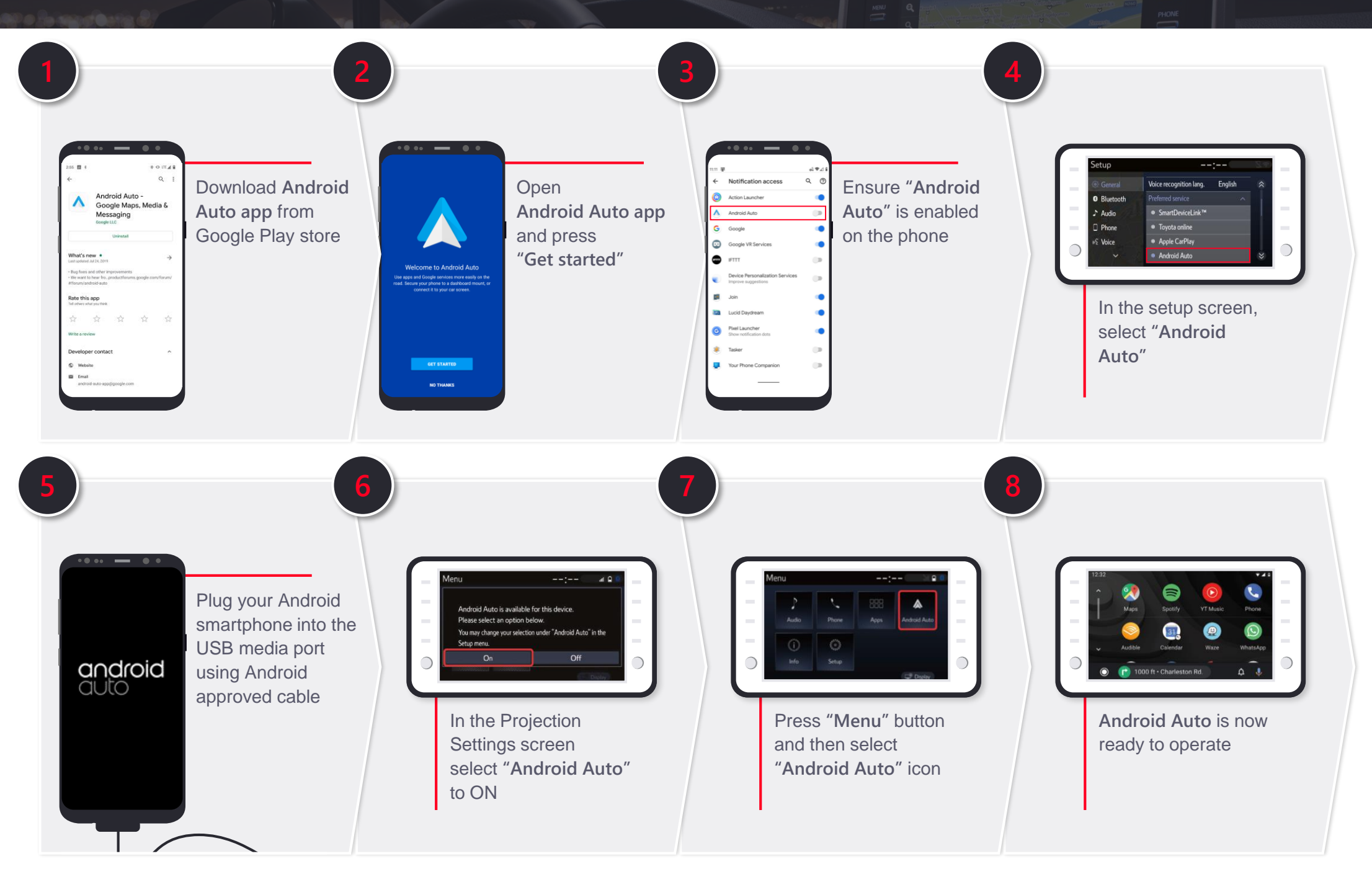

## MM19 SIRI/GOOGLE ASSISTANT QUICK GUIDE

#### SIRI THROUGH CARPLAY

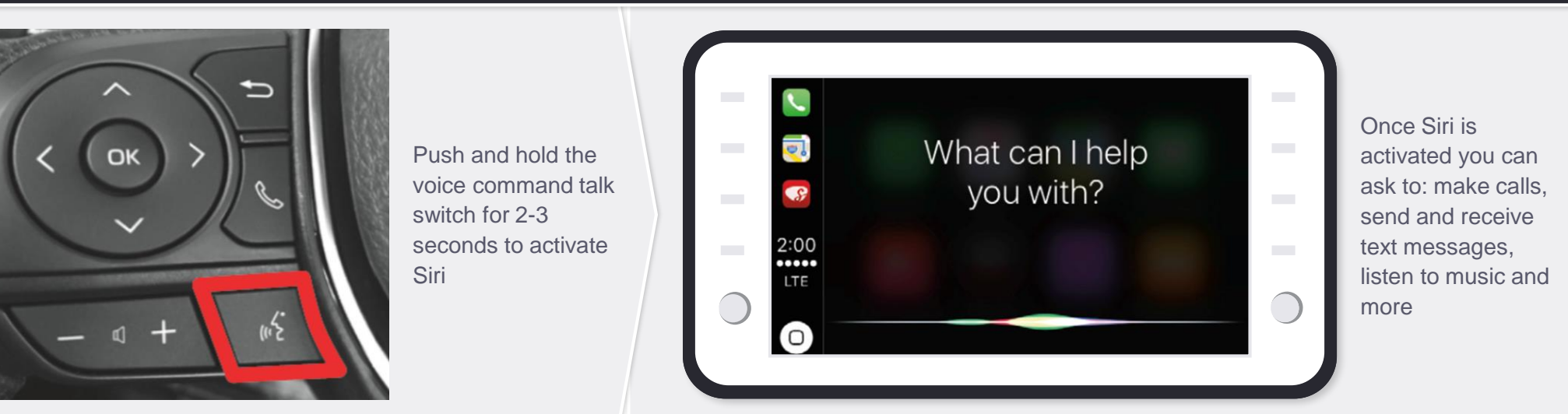

#### GOOGLE ASSISTANT THROUGH ANDROID AUTO

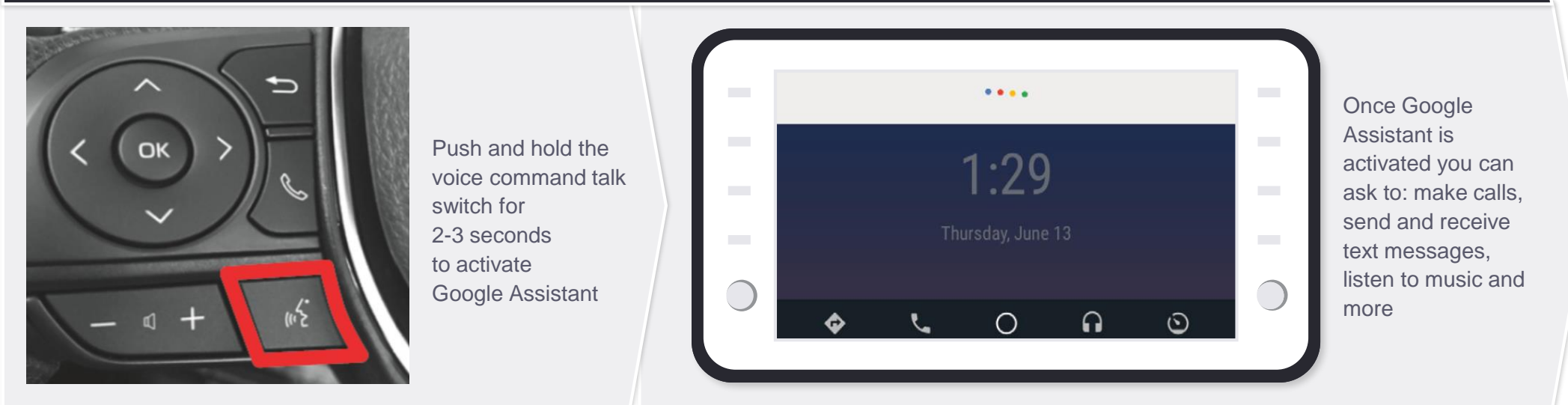